# **User's Manual**

# **TOOL'S LOGO**

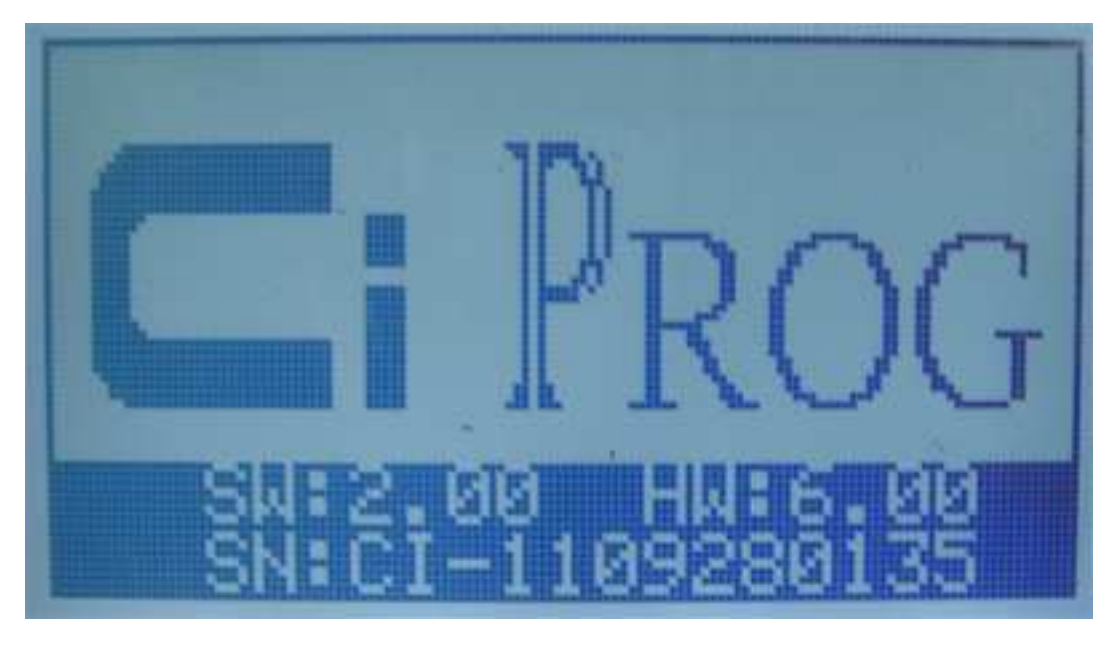

SW : software

HW : hardware

SN : tool serial number

Press [YES]->

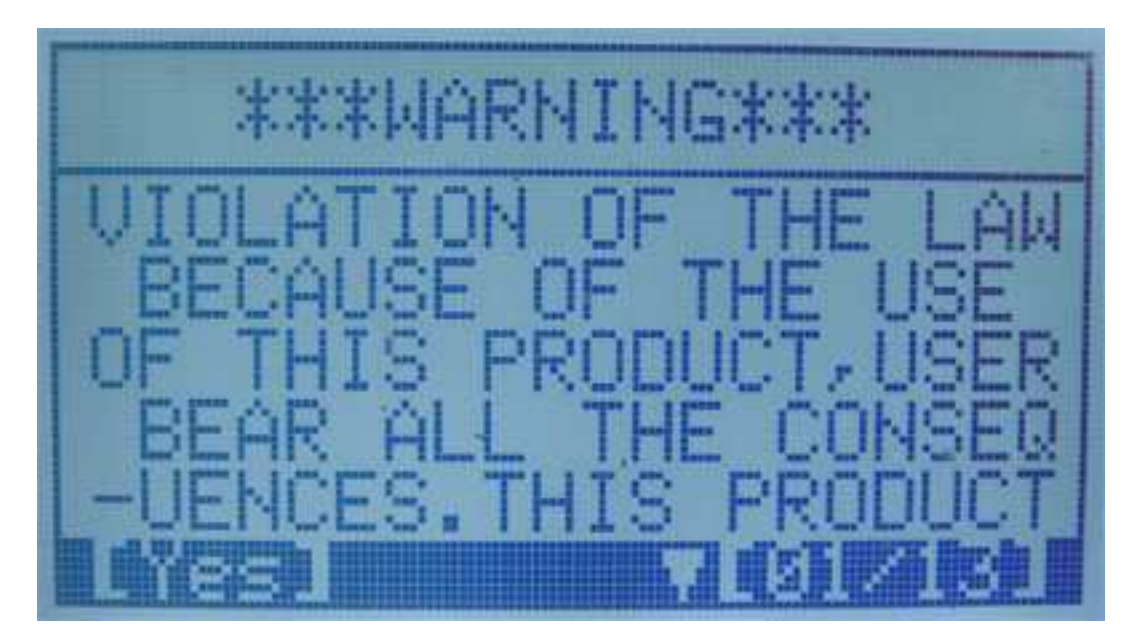

Statement of this product.

## Press [YES] enter function menu->

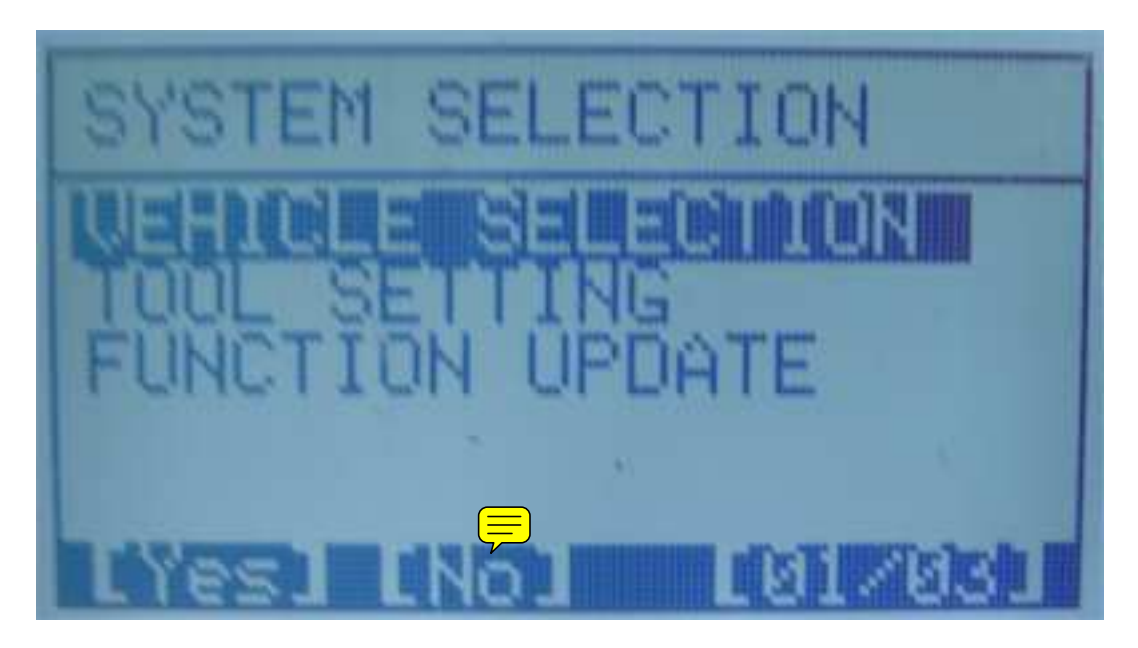

#### **KEYBOARD REFERENCE:**

- [YES] Enter the menu;
- [NO] Go back;
- [▲] Select cursor up;
- **[▼]** Select cursor down;
- [◀] Select cursor left;
- [▶] Select cursor right;

#### **1. ENTER VEHICLE SELECTION MENU**

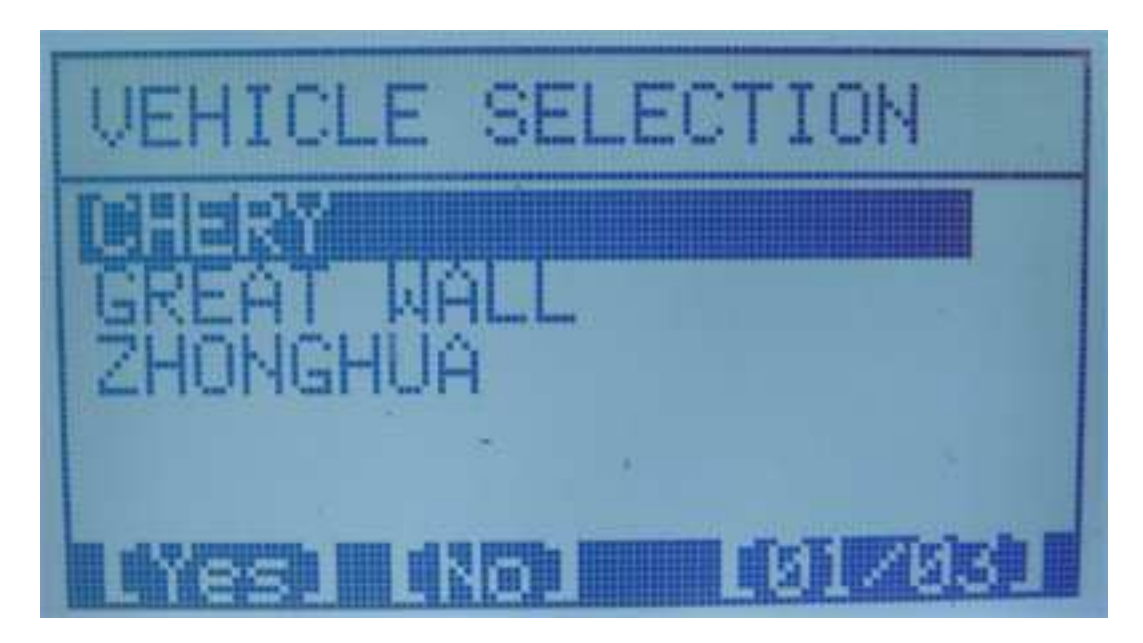

It list by the vehicle name, and you can update the functions.

2. ENTER TOOL SETTING MENU

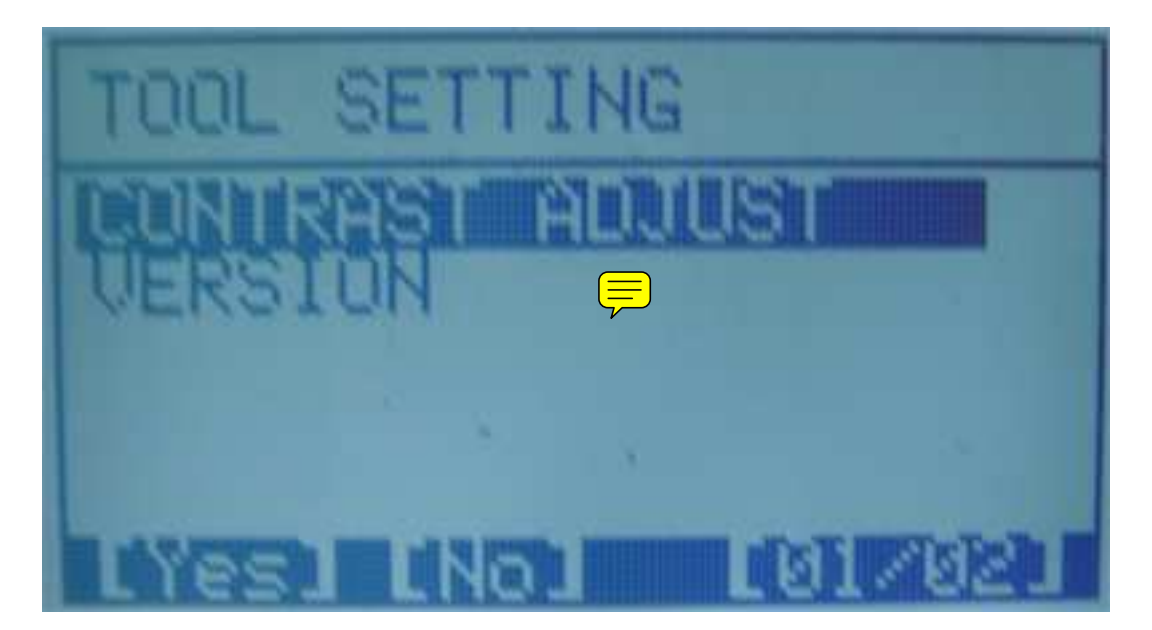

COUNTERST ADJUST : ADJUST THE LCD CONTRAST;

VERSION : VIEW THE TOOL'S SW HW AND SN INFO;

#### 3. ENTER FUNCTION UPDATE FUNCTION

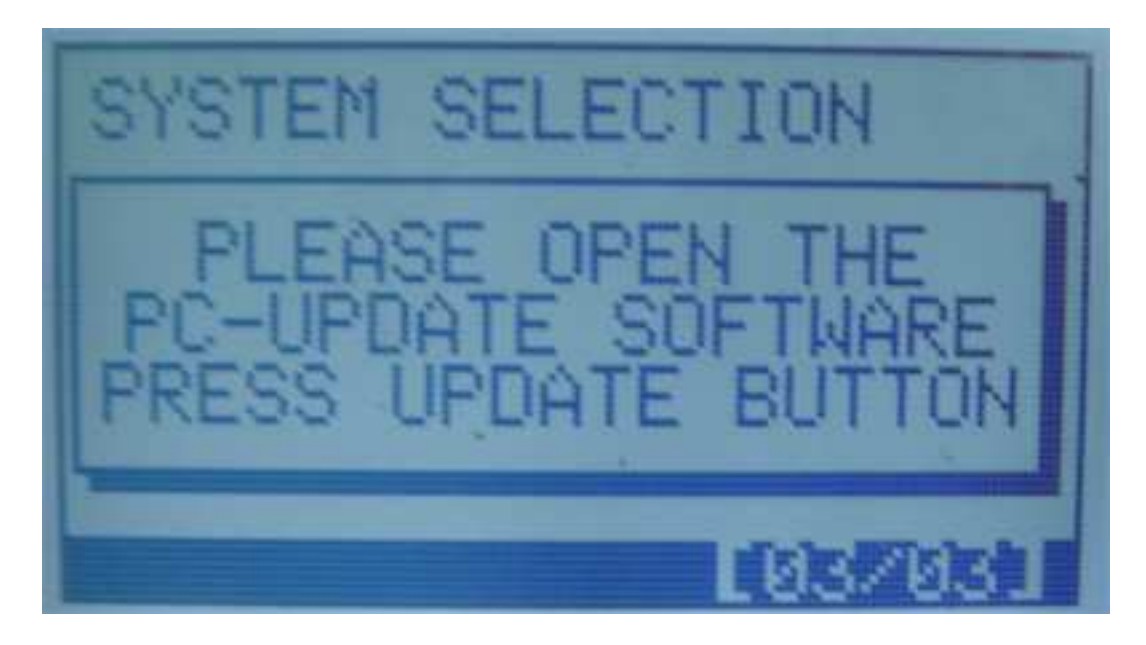

# **EXAMPLE**

**VEHICLE SELECTION -> CHERY :** 

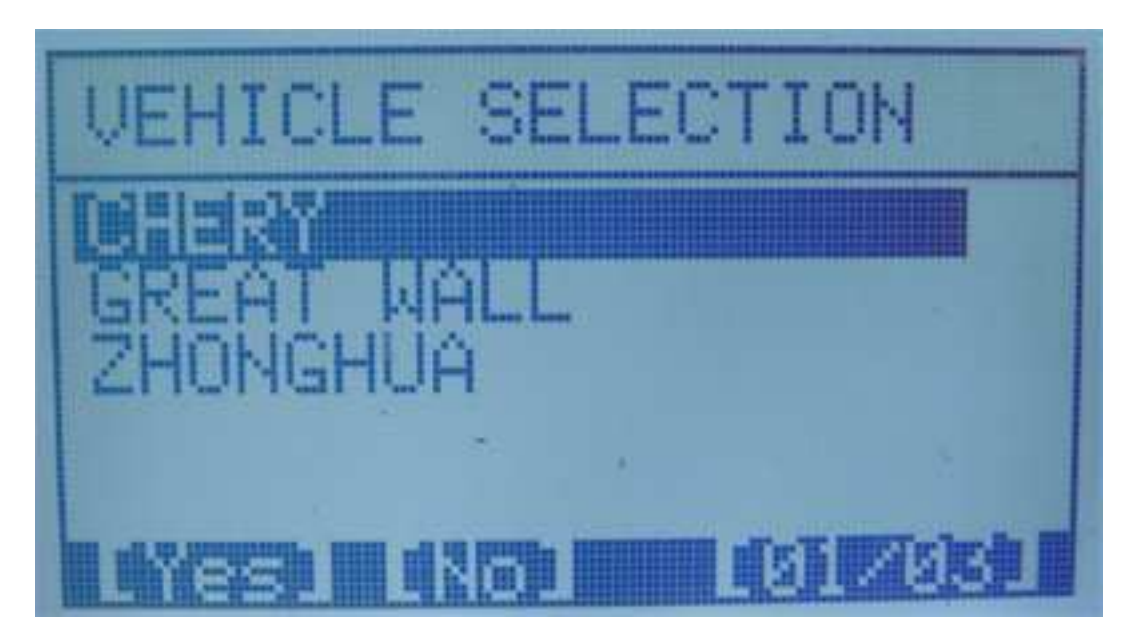

**SPECIAL FUNCTIONS** 

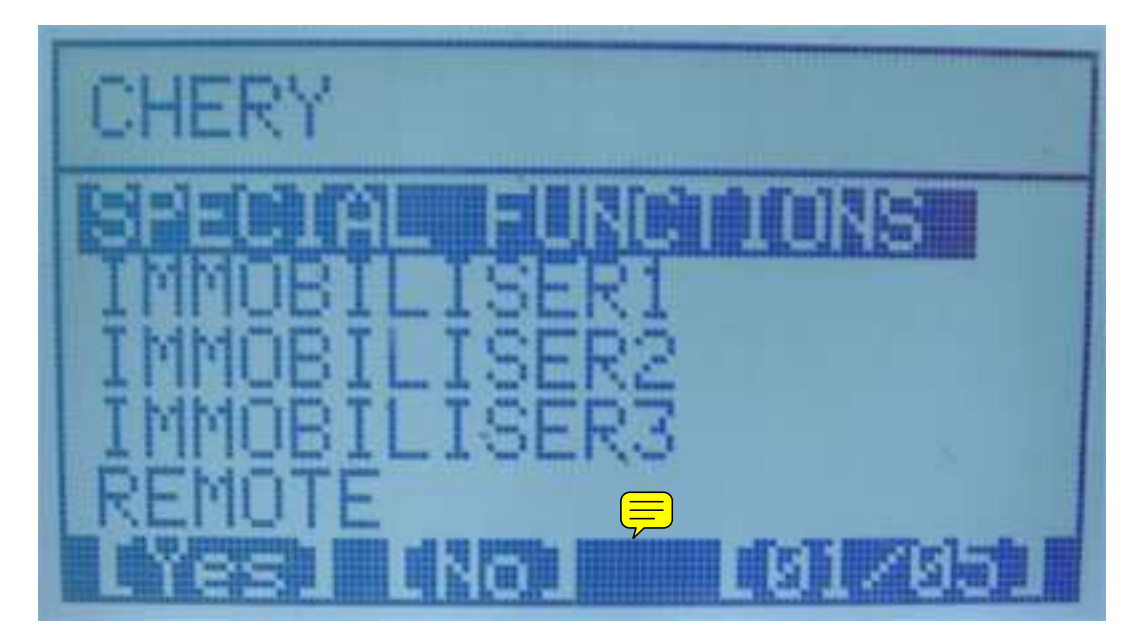

#### Select SPECIAL FUNCTIONS->

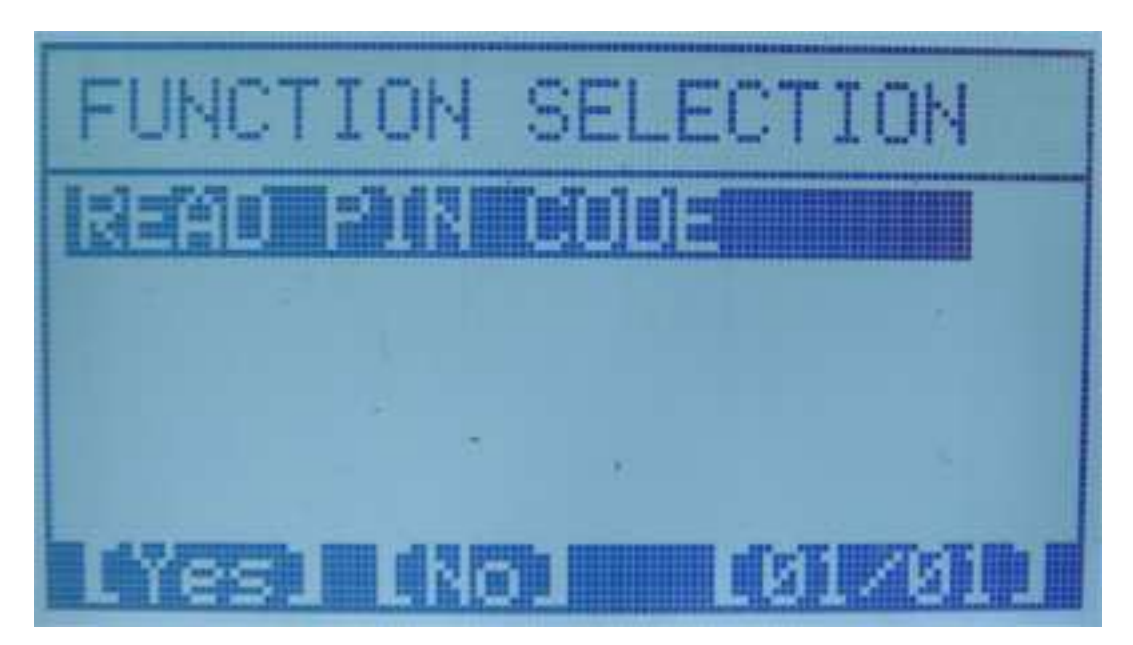

Press [YES] continue->

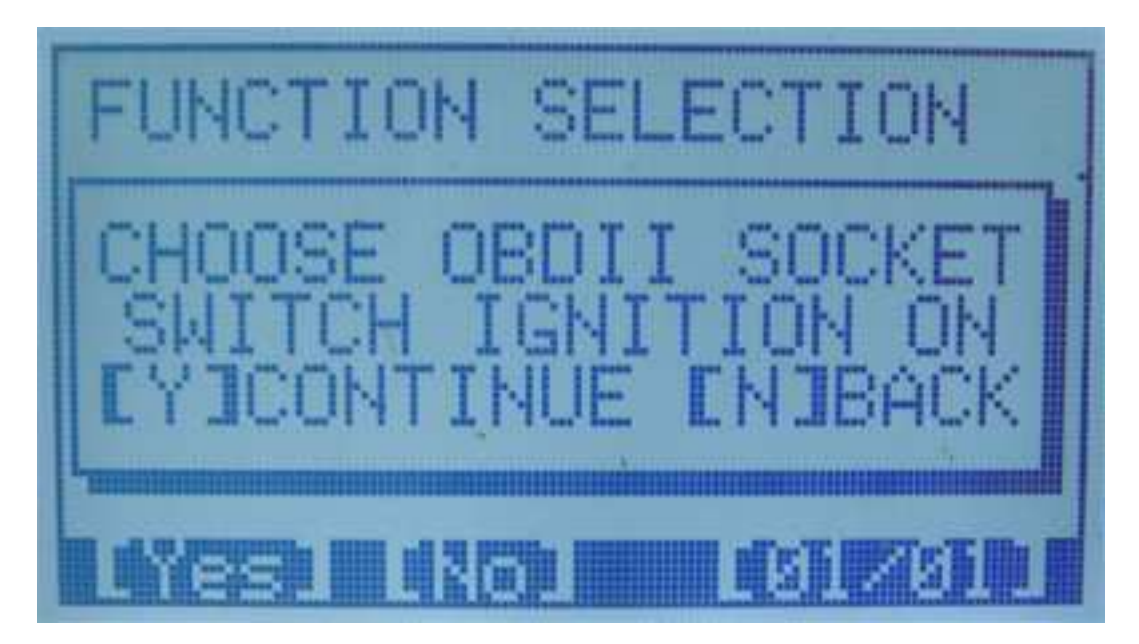

Choose OBDII socket, and switch ignition on, Press [YES] continue->

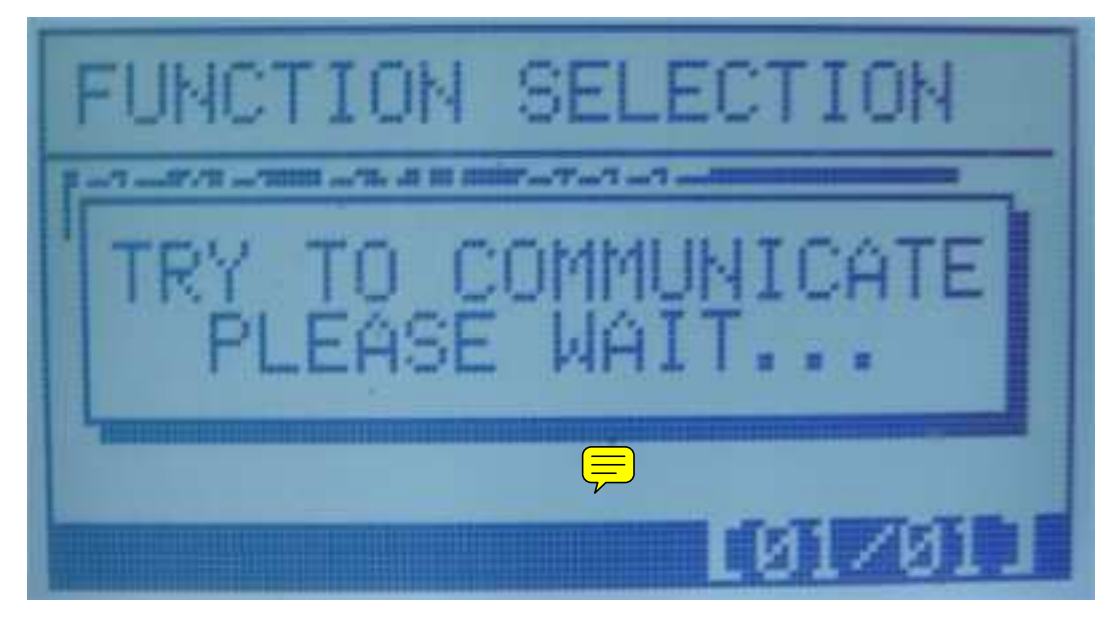

If communication failed, tool will show->

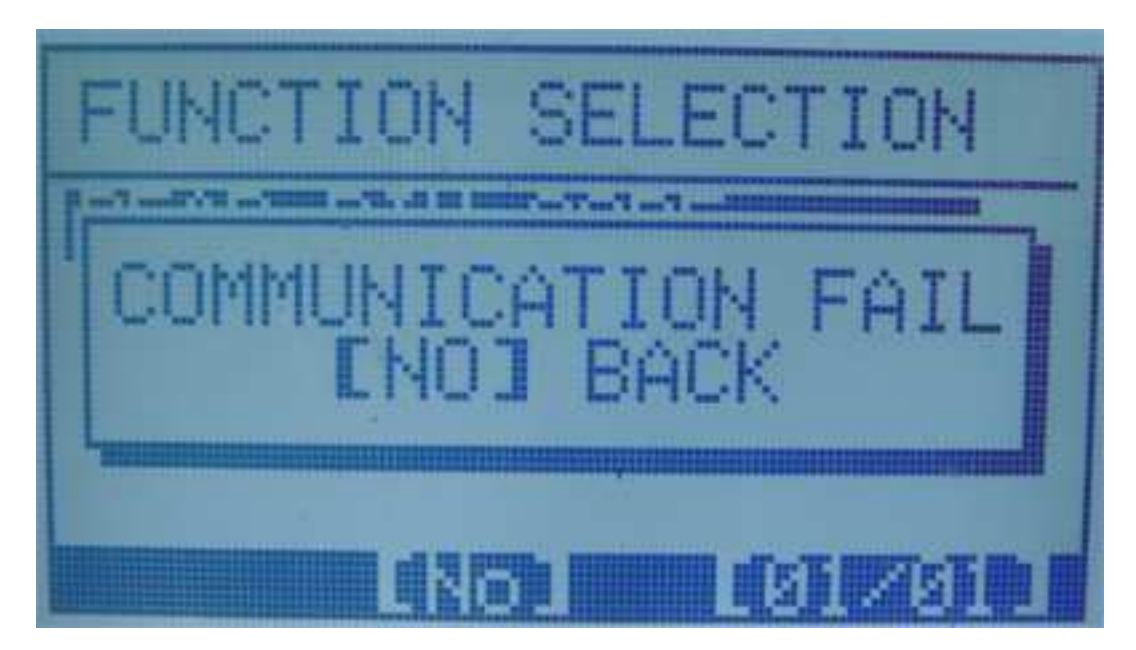

Press [NO] go back;

Else communication OK, tool will enter the function of next step->

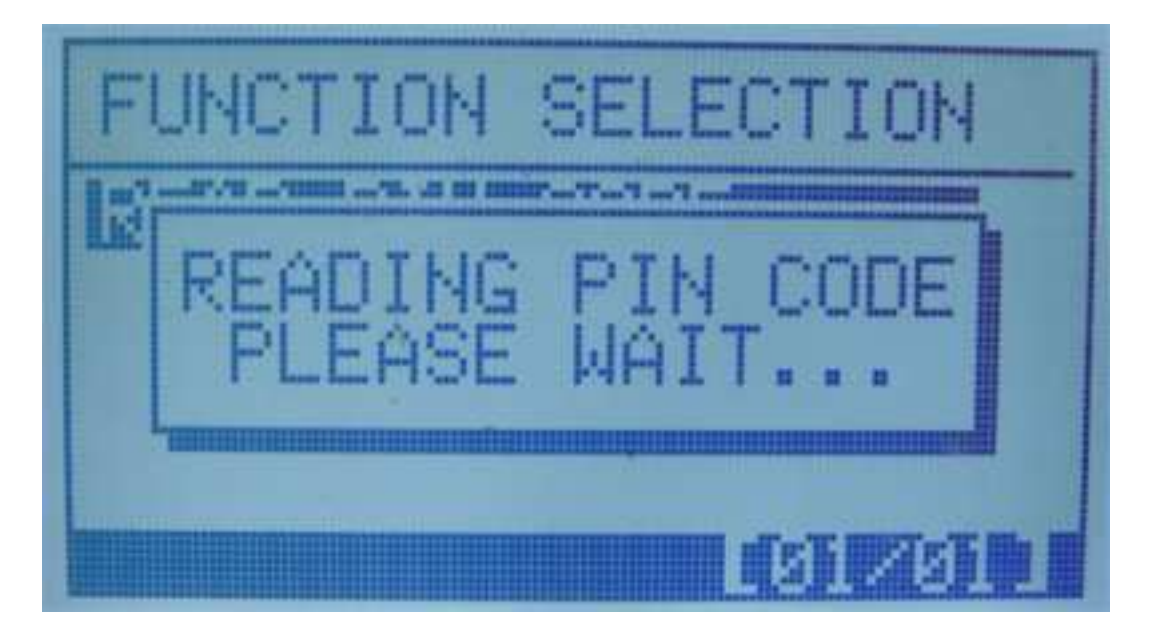

Because of CHERY PIN CODE no is the only one,Please recode the PIN CODE and try it.

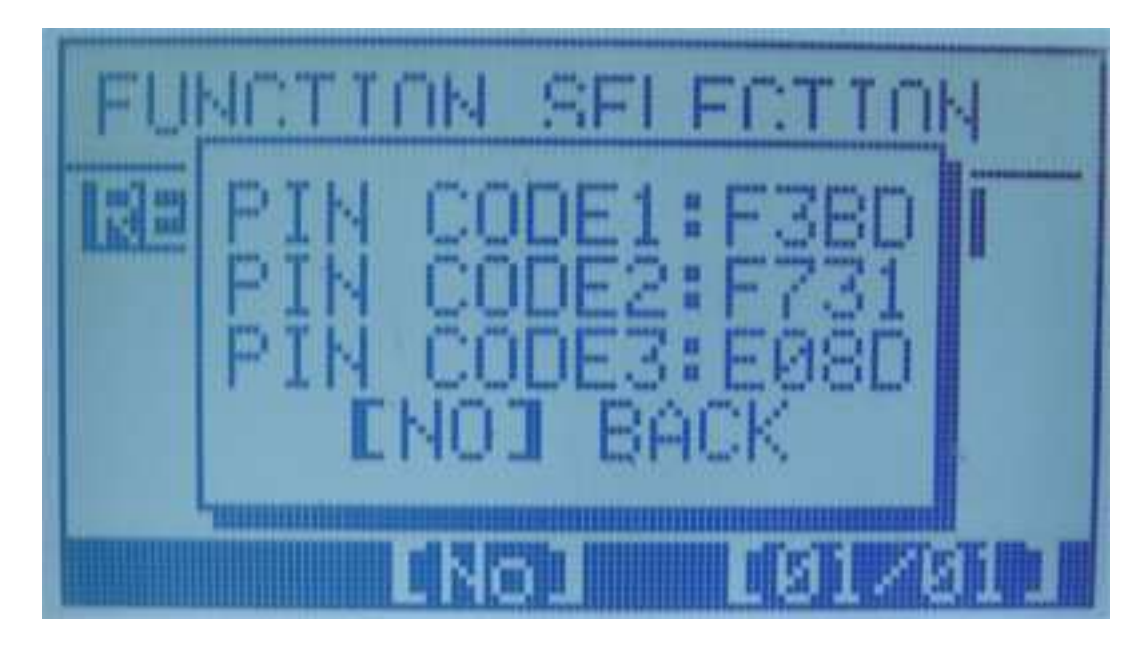

Press [NO] go back;

### IMMOBILISER1

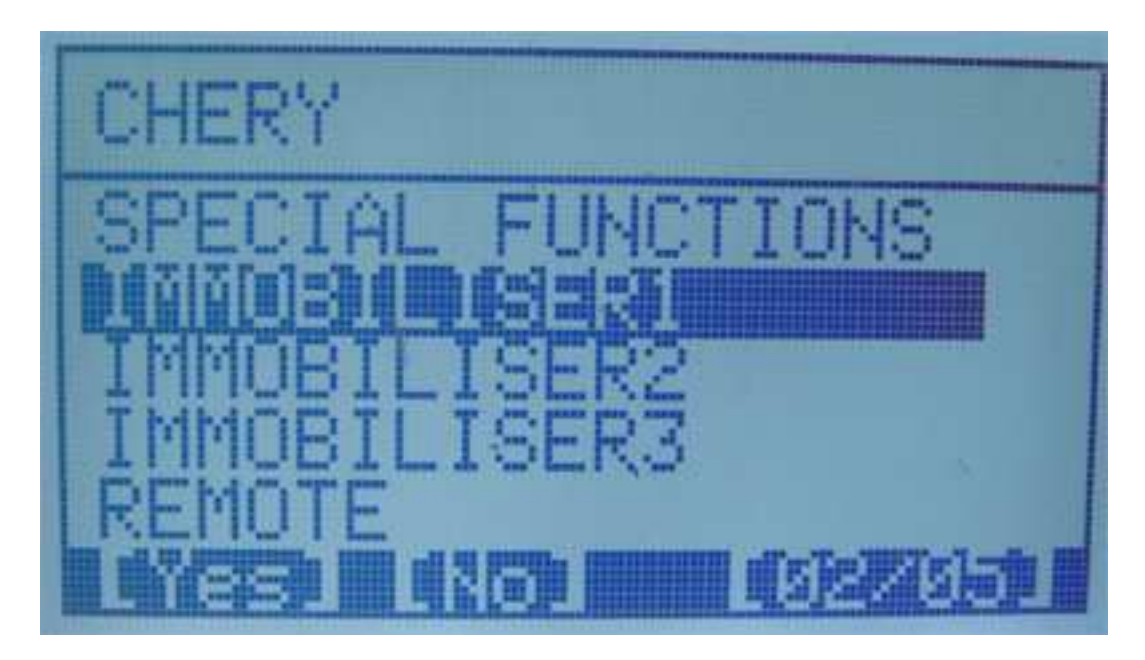

Press [YES]->

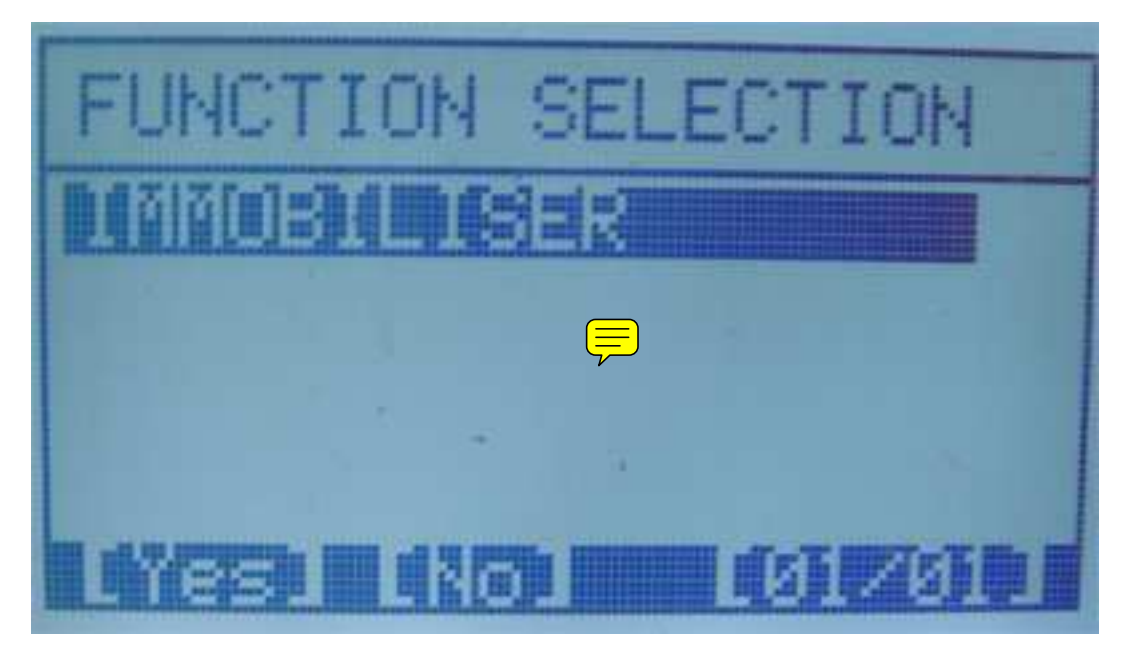

Press [YES]->

FUNCTION SELECTION Bren B

Choose OBDII socket, and switch ignition on, Press [YES] continue

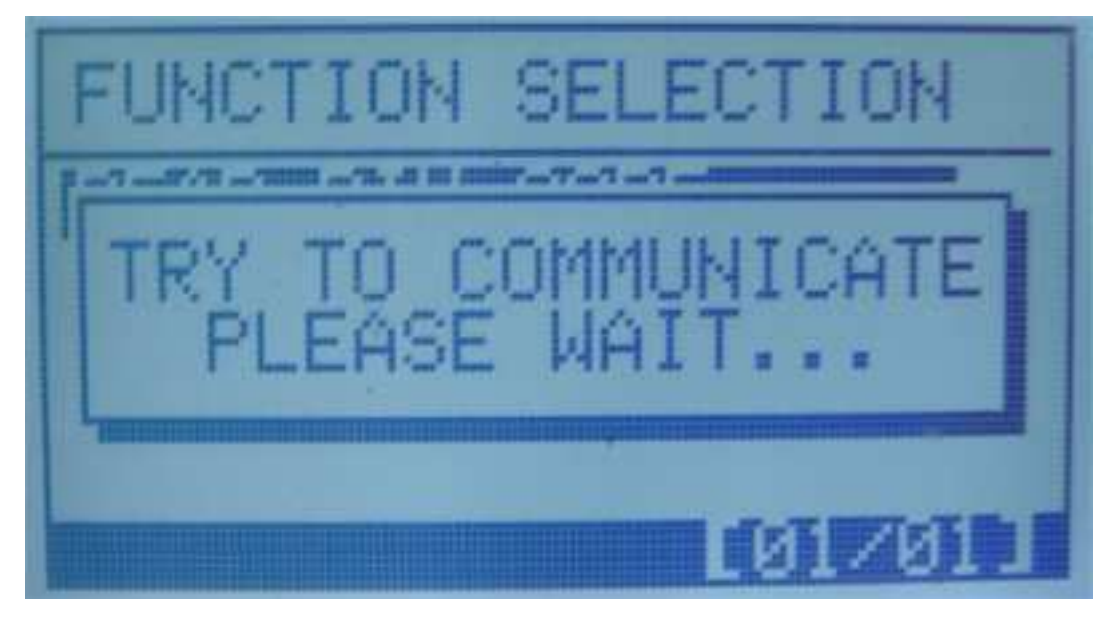

If communication failed, tool will show

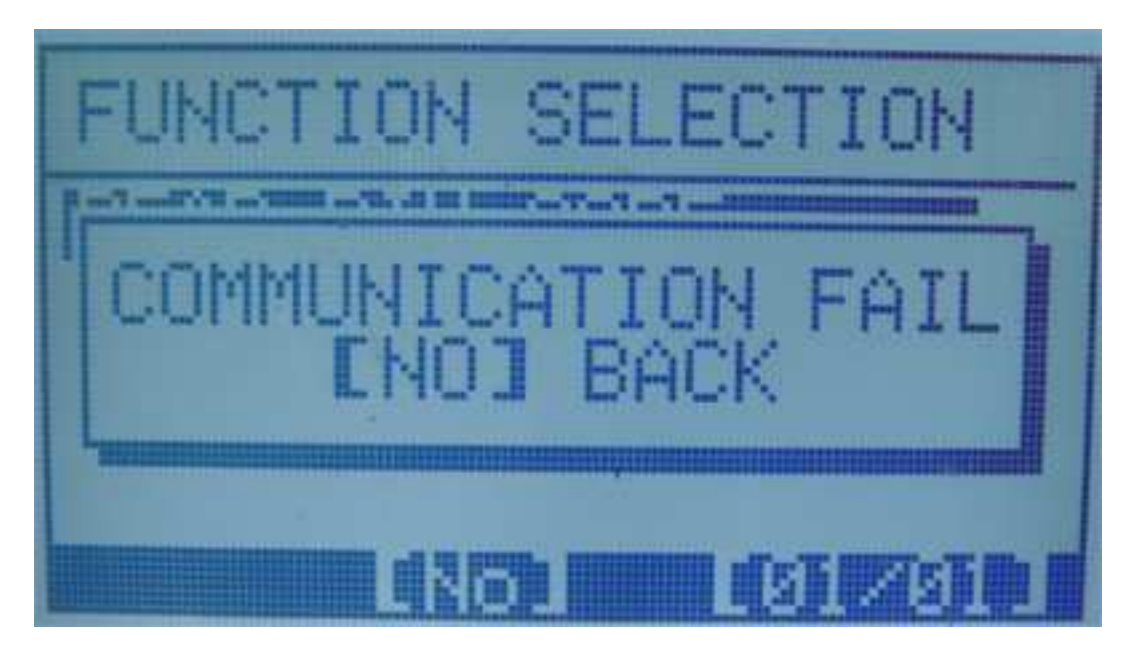

Press [NO] go back

Else communication OK, tool will enter the function of next step

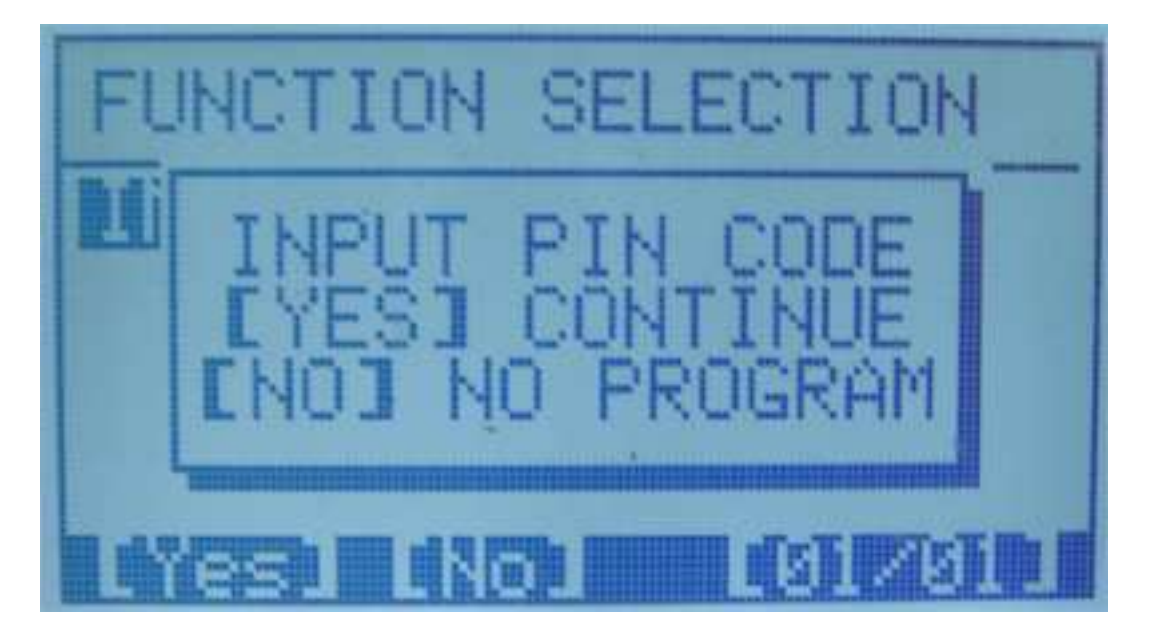

Press [YES] input PINCODE, press [NO], no the program functions.

If press [NO].

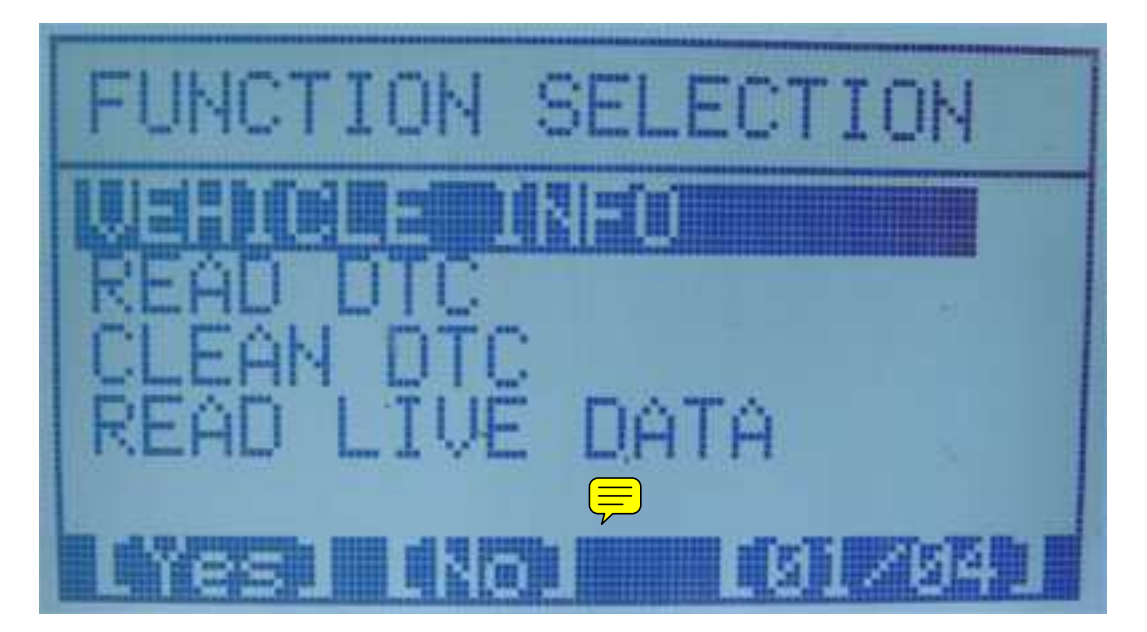

If press [YES]

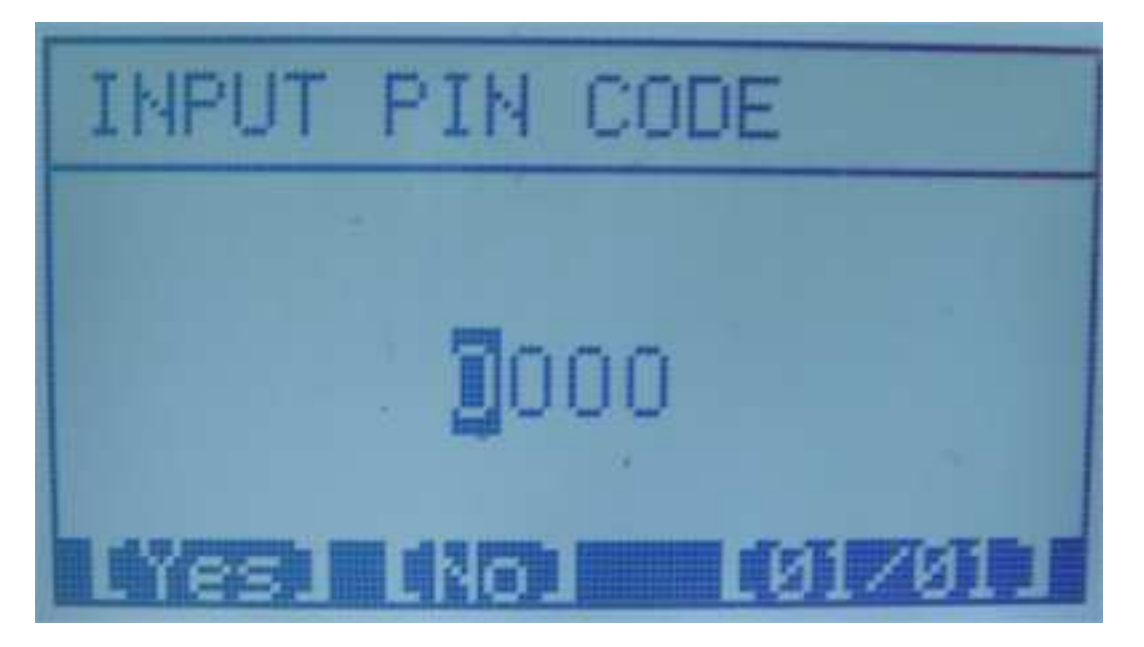

Use the [UP] [DOWN] change number

[LEFT] [RIGHT] move the cursor

Input the PIN CODE, press [YES]

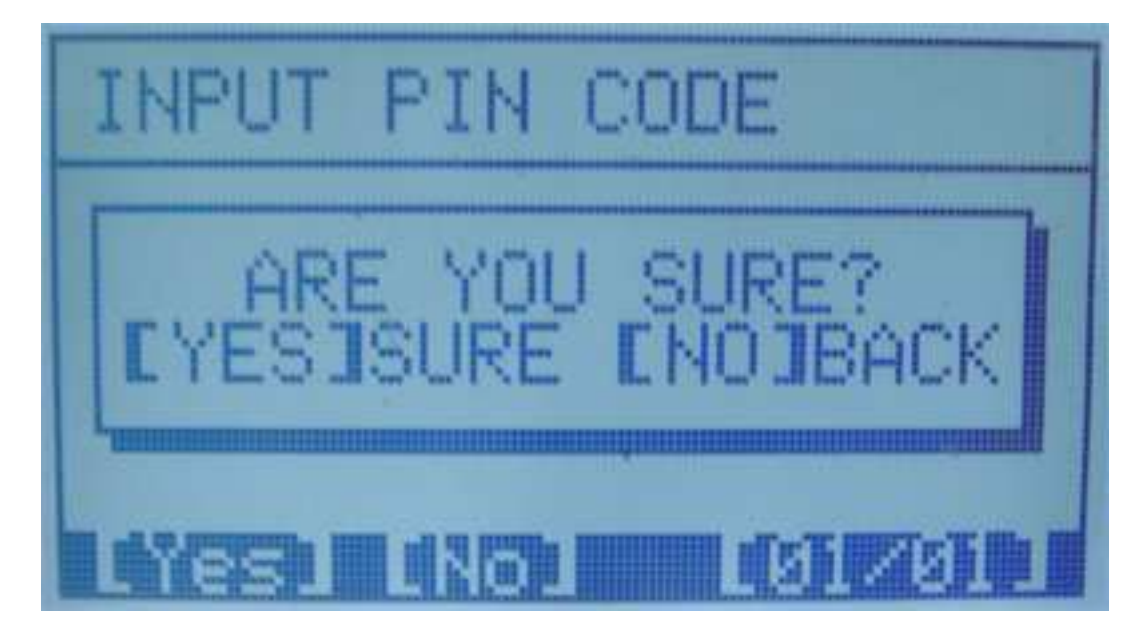

If PIN CODE ERROR!

ER INFO:

Press [NO], the program function is invalid.

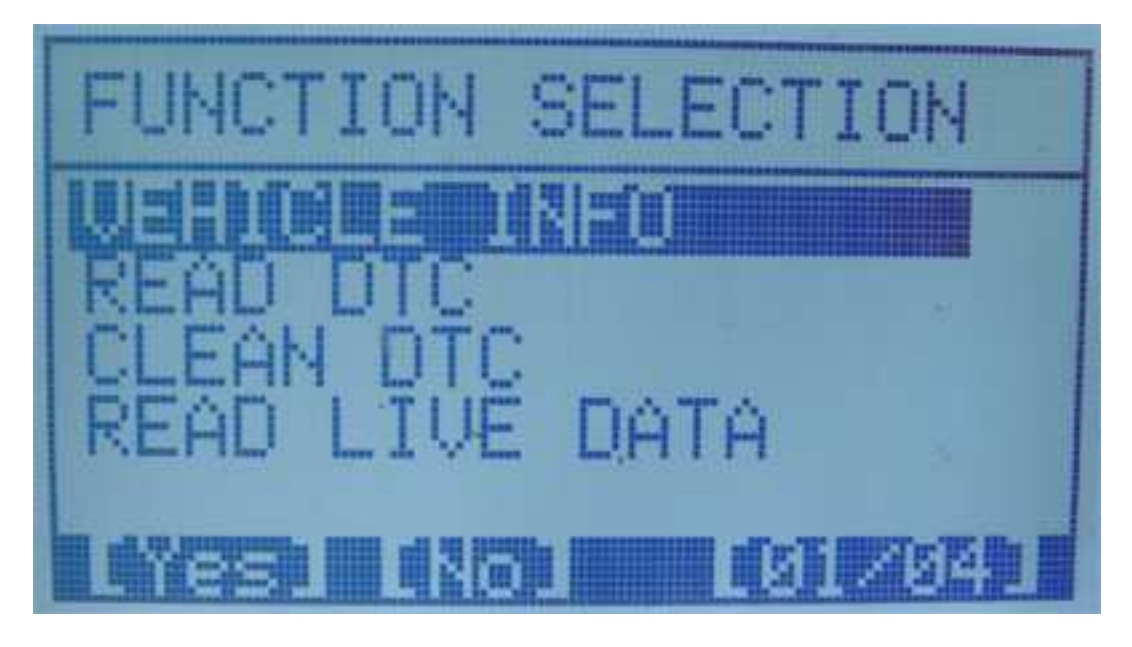

PIN CODE IS CORRECT, the program function is valid.

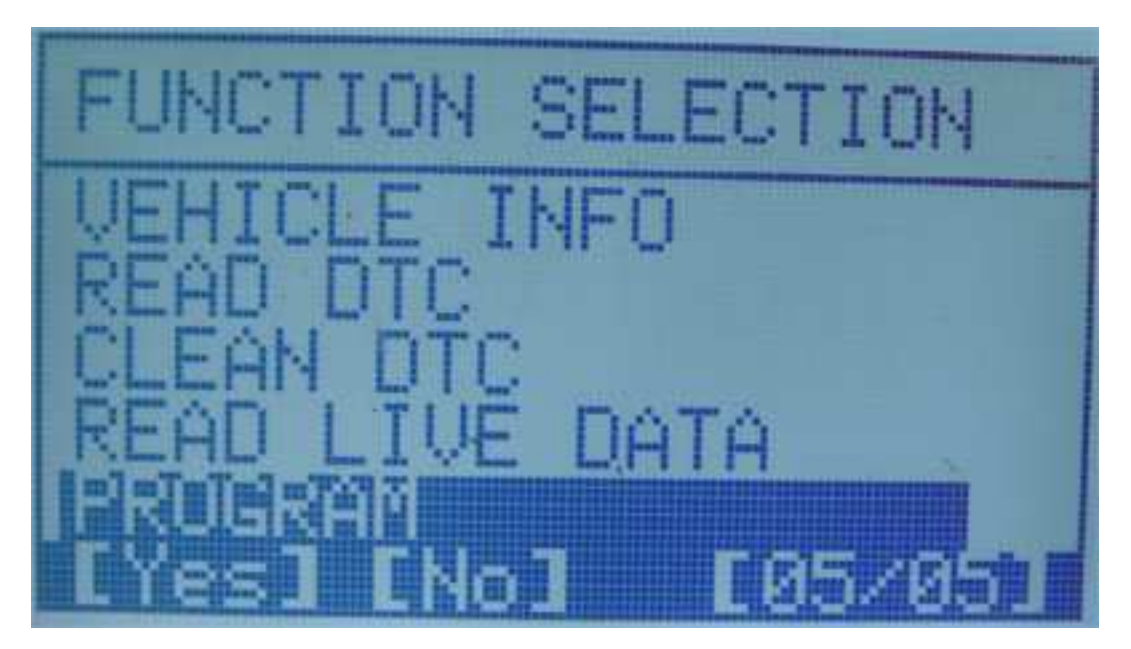

Press [YES] enter program function

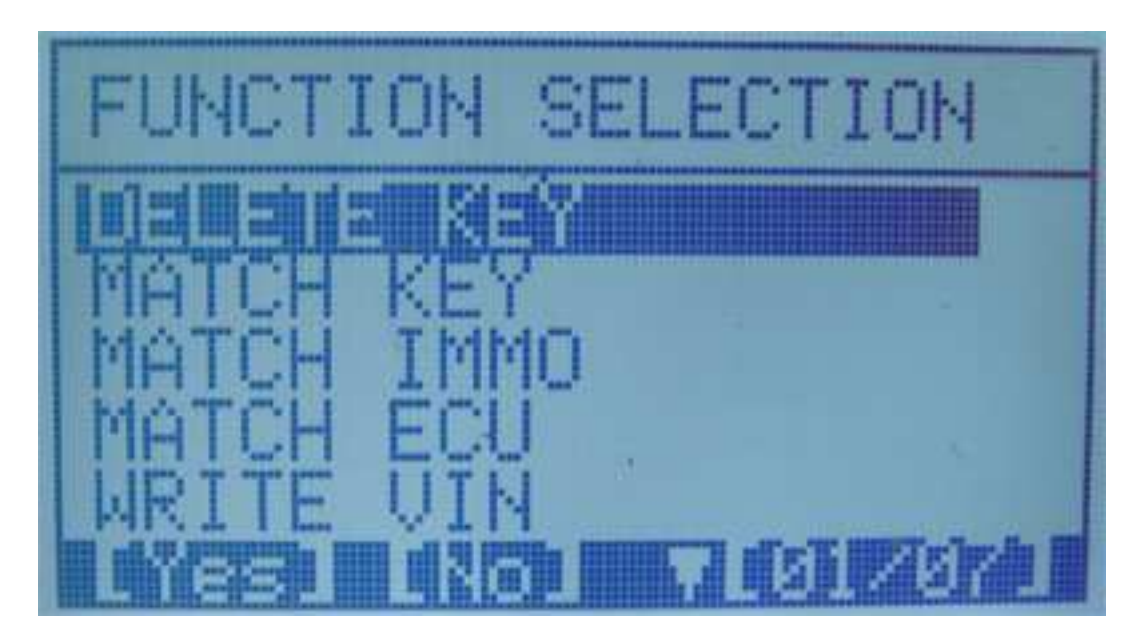

If you want to delete key

| FUNCTION SELECTION |
|--------------------|
|                    |
| WRITE VIN          |

Press [YES]

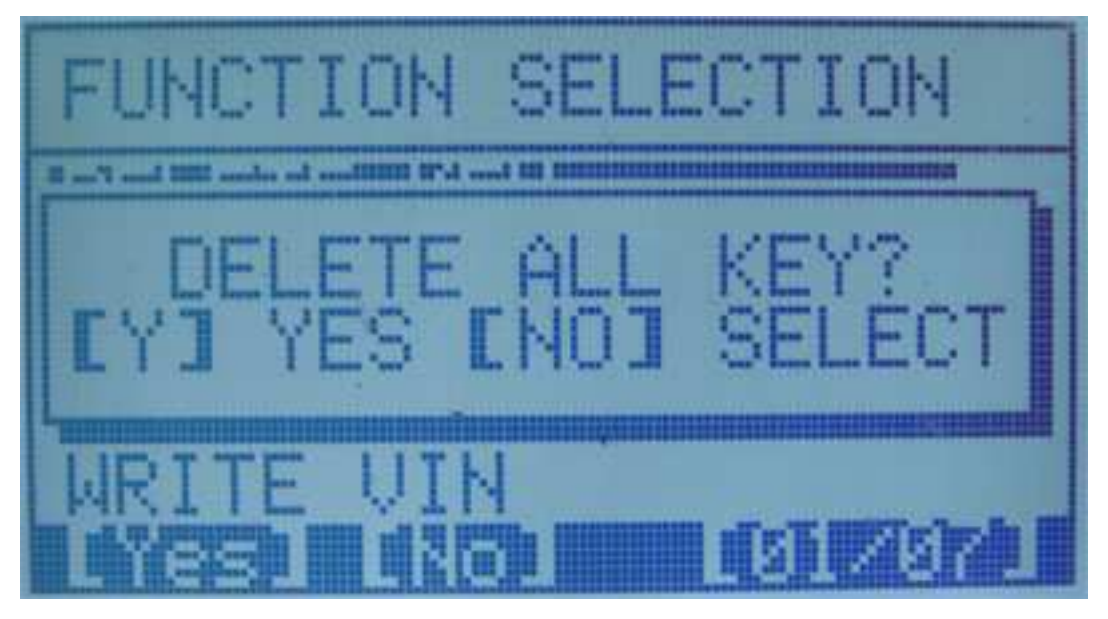

## [YES] DELETE ALL KEY

## [NO] SELECT KEY ADDRESS DELETE

If press[NO]

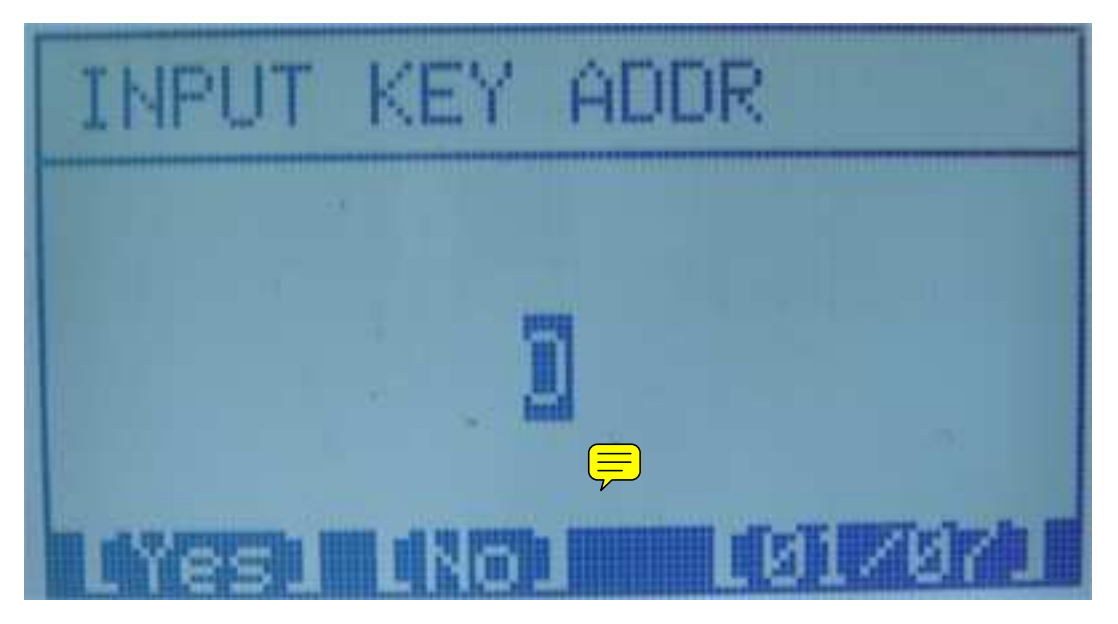

Input the the address, and press [YES]

| INPUT KEY ADDR                |
|-------------------------------|
| INPUT:2<br>EYESJSURE ENOJBACK |
|                               |

Press [YES]

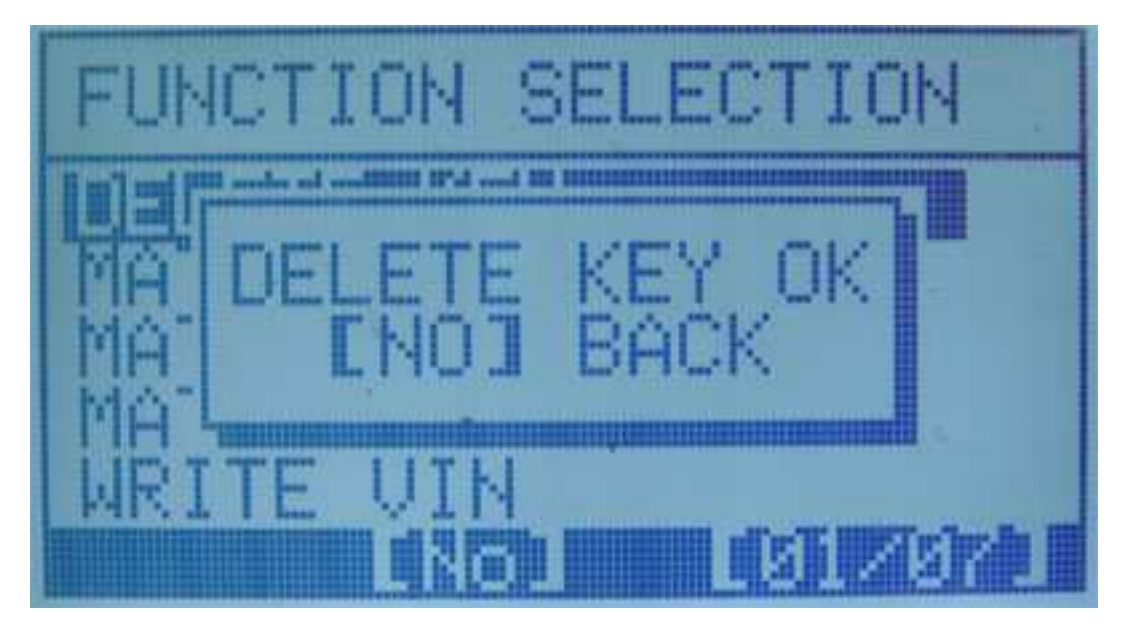

Delete key finish.

# FUNCTION SELECTION DELETE KEY MATCH IMMO MATCH ECU WRITE VIN

#### IF YOU WANT TO MATCH KEY

Select MATCH KEY function, press [YES]

MATCH FAIL

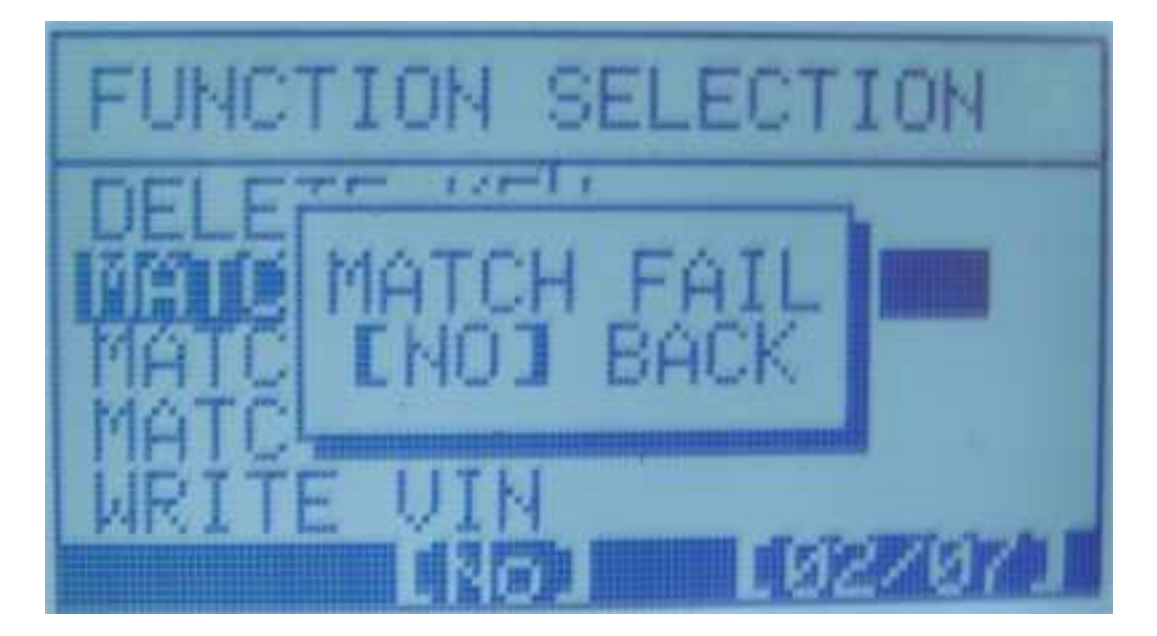

MATCH OK

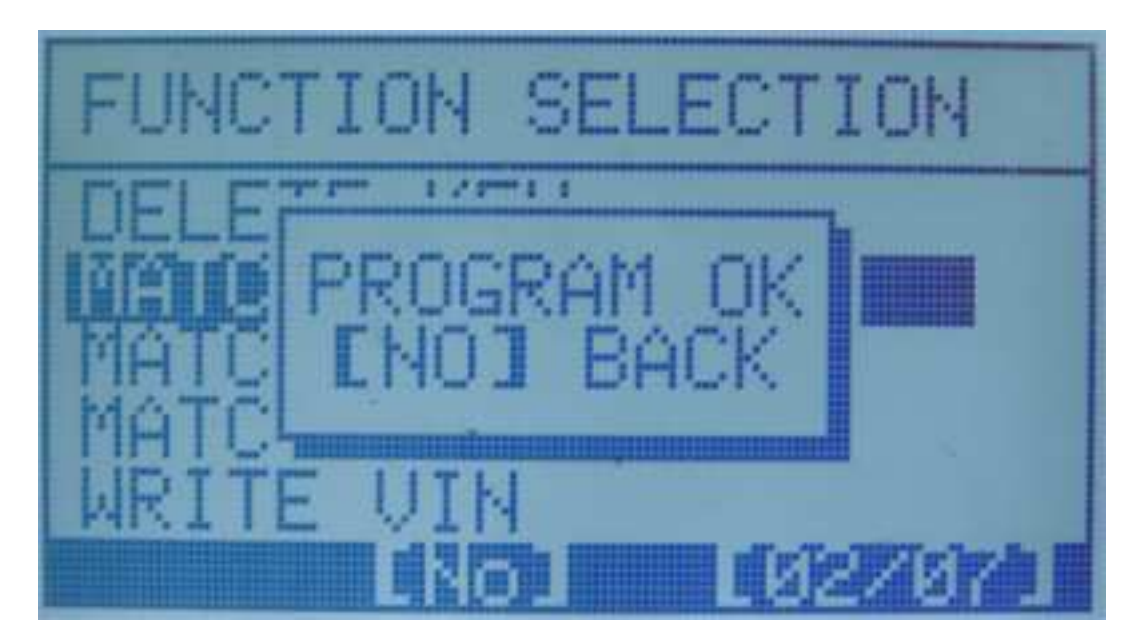

REMOTE

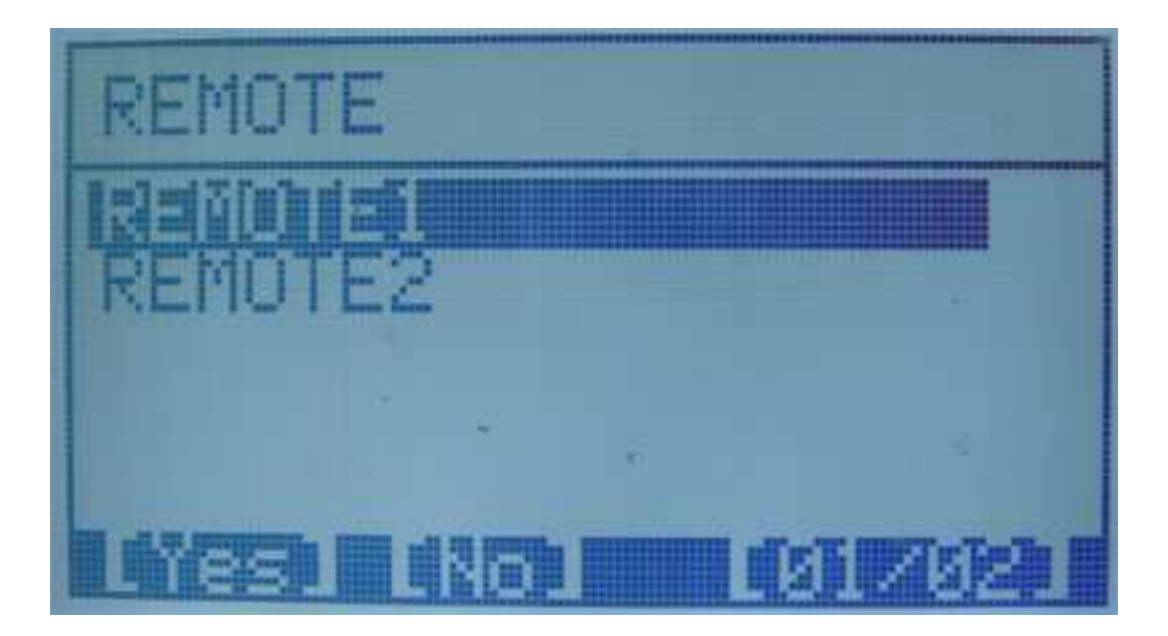

Press [YES]

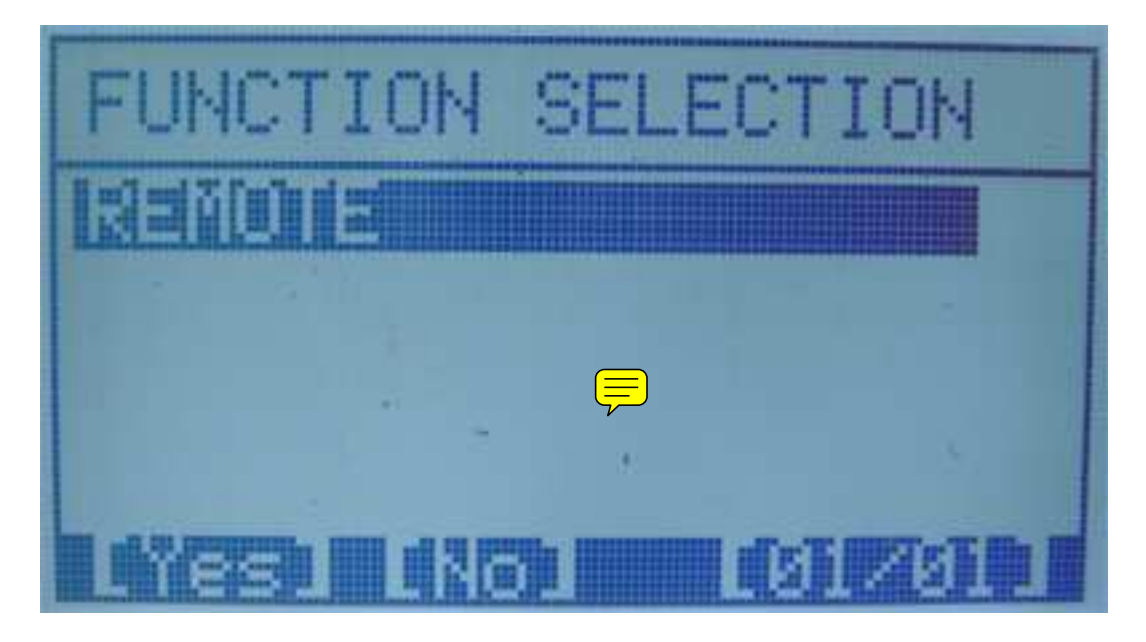

Press [YES]

FUNCTION SELECTION In surface of The Inter the set IIE

Choose OBDII socket ,don't switch the ignition on,Press [YES]

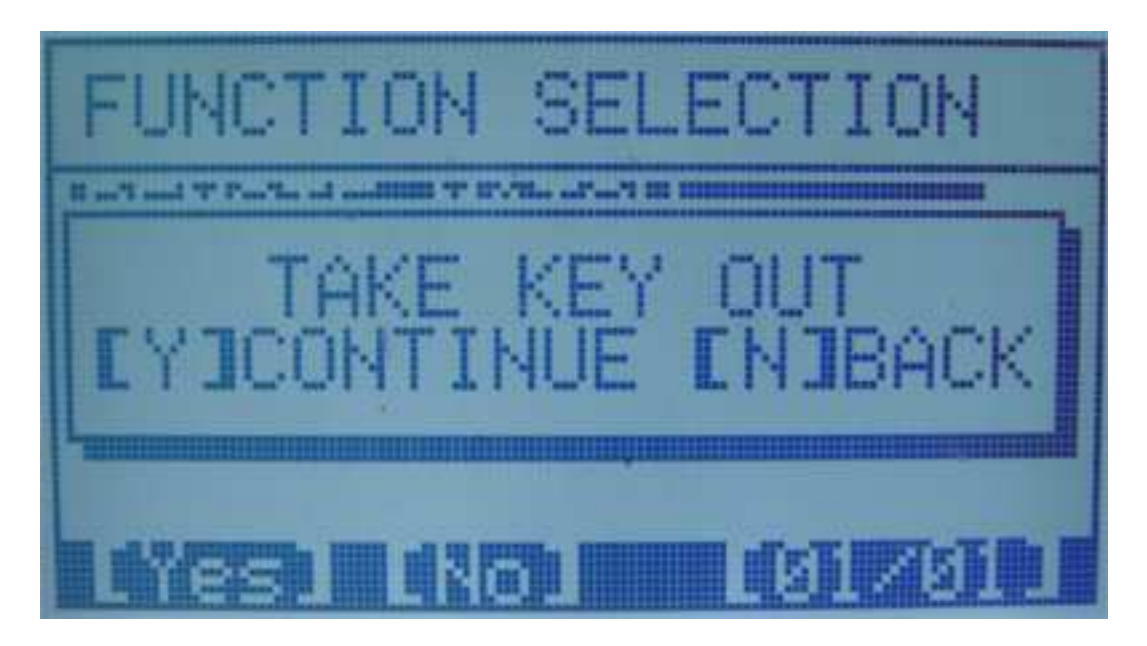

Press [YES]

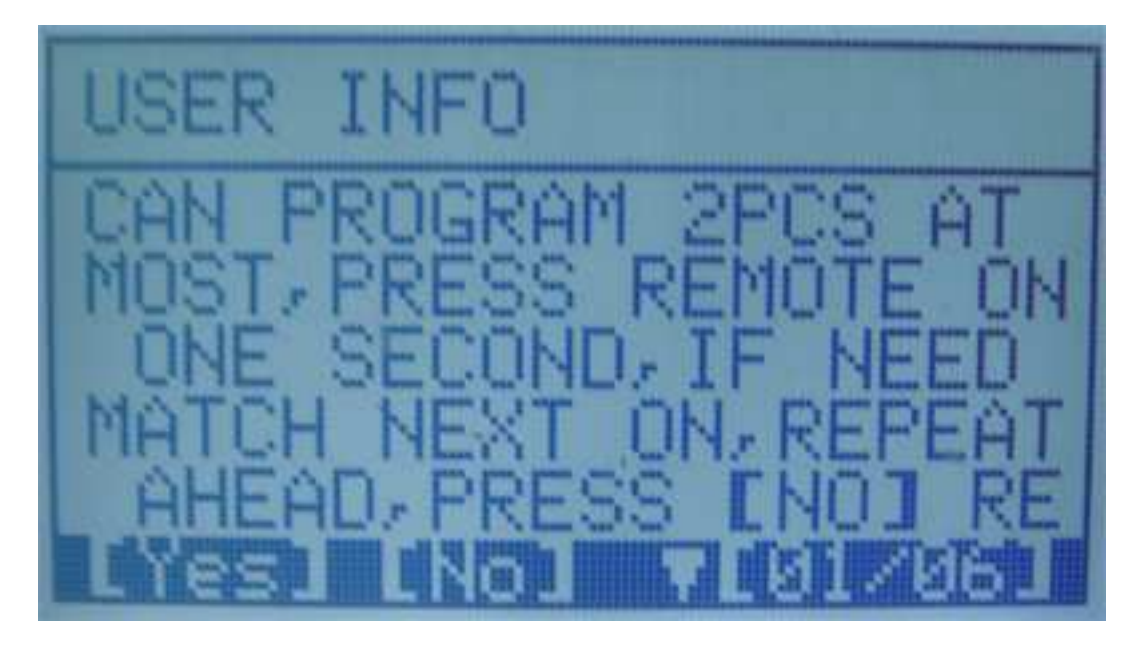

Do flow the user info.and press [NO], Match ok!

THE OTHER CARS PROGRAM THE SAME AS BY THIS WAY .